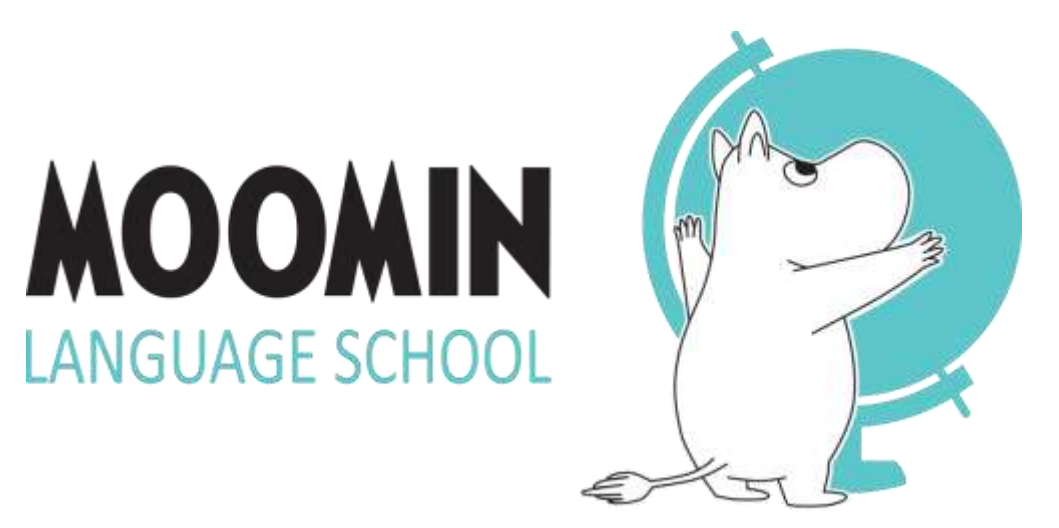

© Moomin Characters™

TOOLS KÄYTTÖOHJEET OPETTAJALLE

# KÄYTTÖOHJEEN SISÄLTÖ

Tästä käyttöohjeesta löydät seuraavat ohjeet:

- Salasanan luominen (s. 5-7)
- Ryhmien ja käyttäjien luominen (s. 9-13)
- Ryhmien ja käyttäjien muokkaaminen ja poistaminen (s. 14-20)
- Ohjeet leikkituokioihin (s. 21-28)
- Lasten etenemisraportit (s. 29-33)
- Unohtuneen salasanan vaihtaminen (s. 34-37)

TOOLS KÄYTÖN ALOITUS

#### **KIRJAUTUMINEN PALVELUUN**

Jotta voit kirjautua palveluun, sinulle on luotava käyttäjätili Moomin Language Schoolin verkkopalveluun, josta löytyvät kaikki MoominLStyökalut.

Kun sinulle on luotu käyttäjätili, saat sähköpostiviestin ilmoittamaasi osoitteeseen. Viesti sisältää käyttäjätunnuksesi sekä linkin, jonka kautta pääset luomaan itsellesi salasanan.

#### SALASANAN LUOMINEN

- Mene omaan sähköpostiisi ja avaa viesti.
  - Lähetäjä: Noreply
  - Otsikko: Welcome to Moomin Language School!
- Jos viestiä ei näy, tarkista roskaposti.
- Klikkaa viestissä näkyvää linkkiä.

|   | You have been invited as a user to the <u>Moomin</u> Language School service. Please create a password by opening the following link. Your password will not be sent to your email, so make sure you remember it. |
|---|----------------------------------------------------------------------------------------------------|
| < | Your login name is:<br>testaaja                                                                                                    |
| < | https://tools.moominls.com/setpassword?token=94ca2d40-5cc5-11e7-8e50-a712bc3a04b9                                                                                                    |
|   | Kind Regards,                                                                                                    |
|   | Moomin Language School<br>powered by <u>Playvation</u> Ltd.                                                                                                    |
|   | This is an automatic message. Do not reply to this email. If you have any inquiries, please contact us at<br>info@moominls.com.                                                                                   |
|   |                                                                                                    |

#### SALASANAN LUOMINEN

| Welcome! Please choose a password |  |
|-----------------------------------|--|
| Password                          |  |
| Re-enter password                 |  |
| BET PASEWOND :                    |  |

- Viestin linkki vie sinut hyväksymissivulle: Valitse
   Accept Terms of Use ja Privacy Policy.
- Kirjoita salasana kaksi kertaa ja valitse **Set password.**

## SISÄÄNKIRJAUTUMINEN

#### Verkkopalveluun kirjaudutaan osoitteessa https://tools.moominls.com

|                                                                        | KOOMIN<br>LANGUAGE SCHOOL            |                                    |
|------------------------------------------------------------------------|--------------------------------------|------------------------------------|
| Kirjoita tähän<br>käyttäjätunnuksesi ————<br>ilmoitettu sähköpostissa) | Login name<br>Login name<br>Password | Kirjoita tähän luomasi<br>salasana |
|                                                                        | LOG IN                               |                                    |
|                                                                        | FORGOT PASSWORD                      |                                    |

## **OPETTAJAN TYÖVÄLINEET**

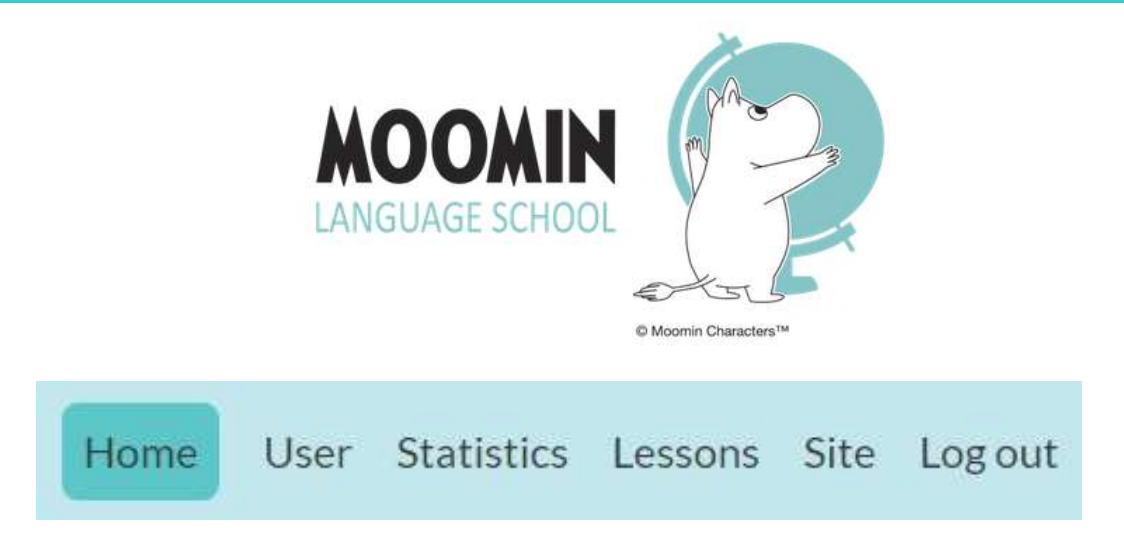

Home – Etusivu

- User Omat tiedot
- Statistics Lasten etenemisen seuranta
- Lessons Leikkituokioiden ohjeet
- Site Ryhmien ja käyttäjien hallinta
- Log out Kirjaudu ulos

# SITE RYHMIEN JA KÄYTTÄJIEN LUOMINEN

### RYHMIEN LUOMINEN

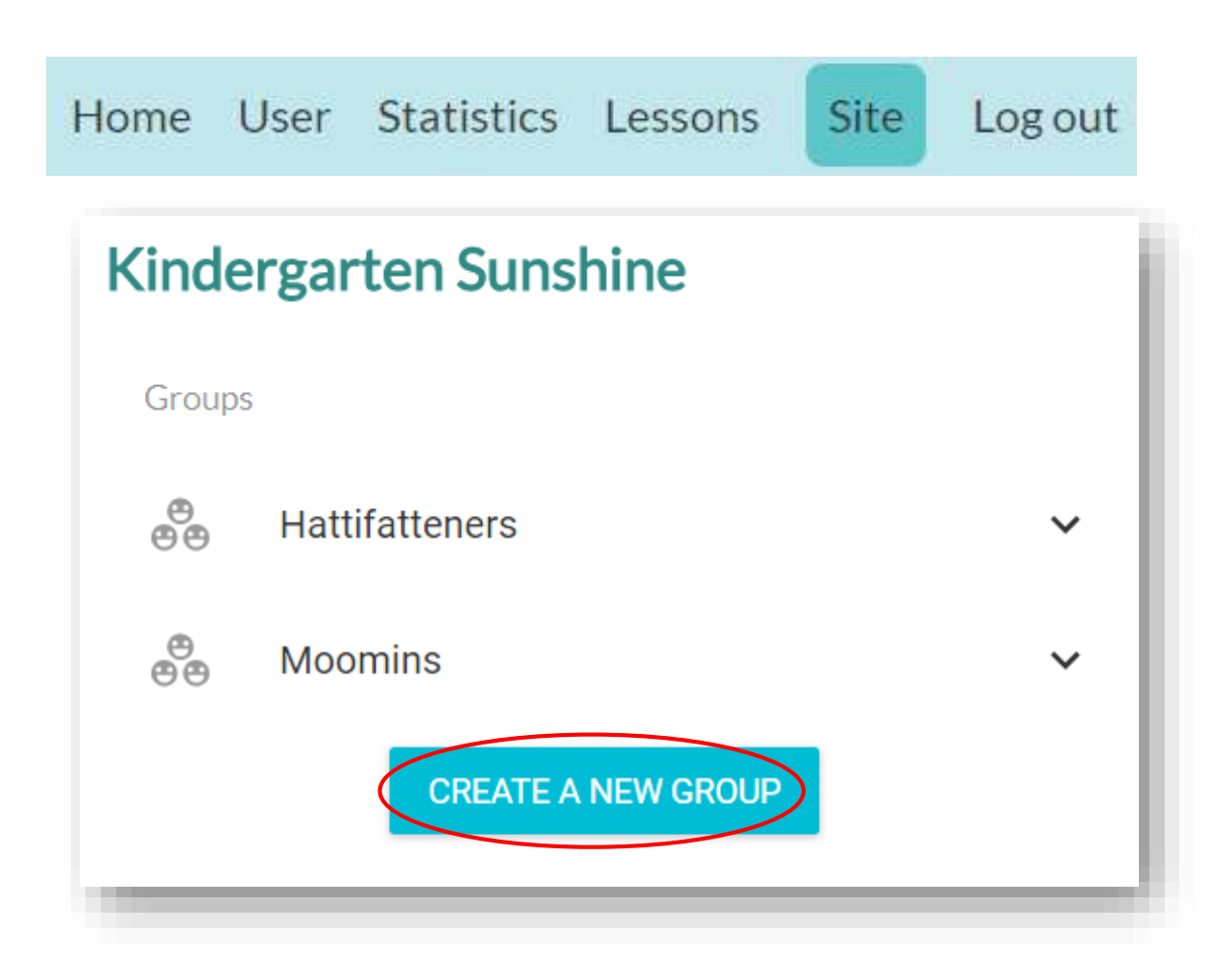

- Kirjauduttuasi valitse sivun ylävalikosta kohta Site.
- Avautuvalla sivulla näet olemassa olevat ryhmäsi kohdassa Groups.
- Klikkaamalla Create a new group pääset luomaan uuden ryhmän.

### **RYHMIEN LUOMINEN**

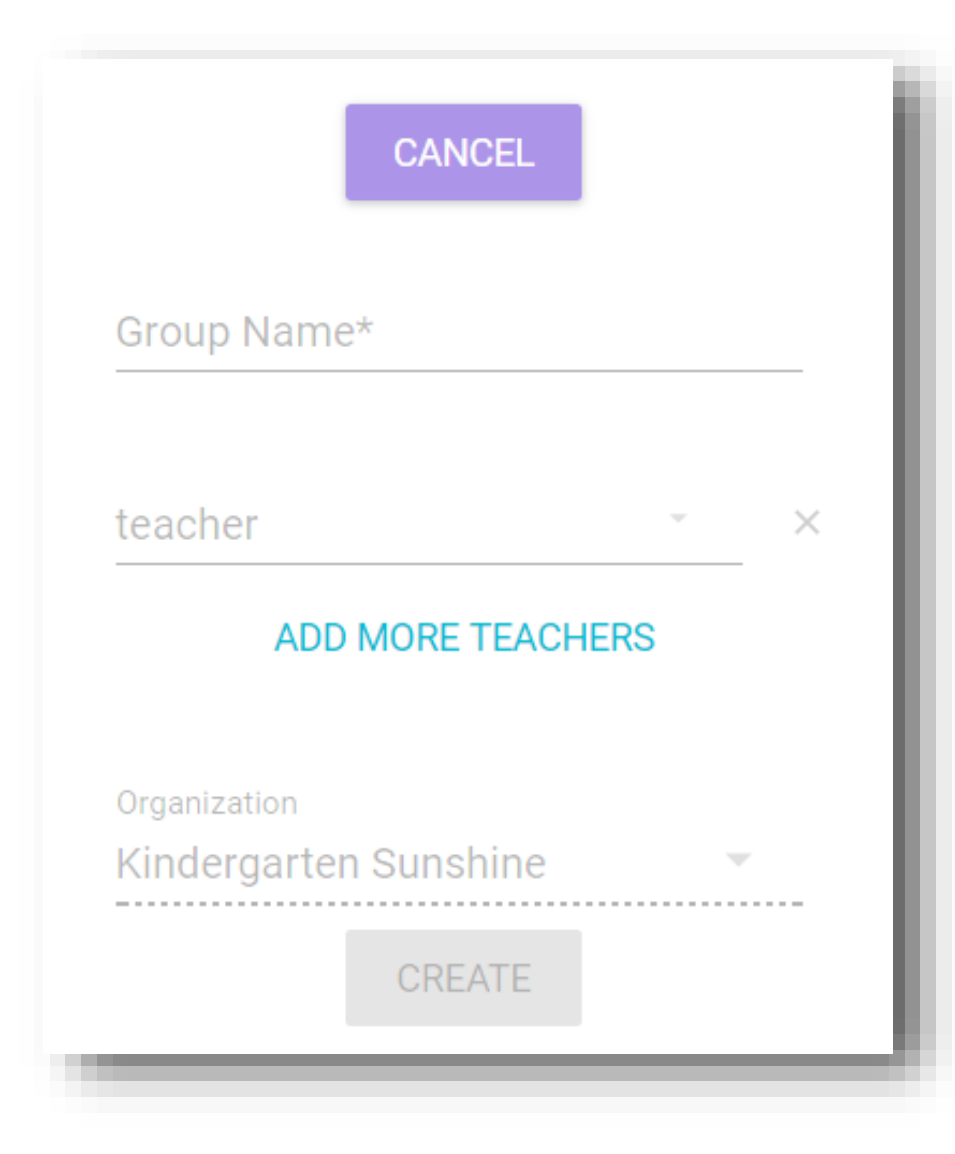

- Kirjoita ryhmän nimi kohtaan Group Name.
- Lisää itsesi opettajaksi ryhmään klikkaamalla kohdasta Teacher ja valitsemalla itsesi valikosta. Muita opettajia voit lisätä kohdasta Add more teachers. Opettaja näkee vain ne ryhmät, joihin hänet on lisätty.
- Kohdassa Organization on organisaatiosi nimi. Tätä ei voi muuttaa.
- Tämän jälkeen klikkaa Create. Ryhmä ilmestyy Site-sivulle kohdan Groups alle.

# KÄYTTÄJIEN LUOMINEN

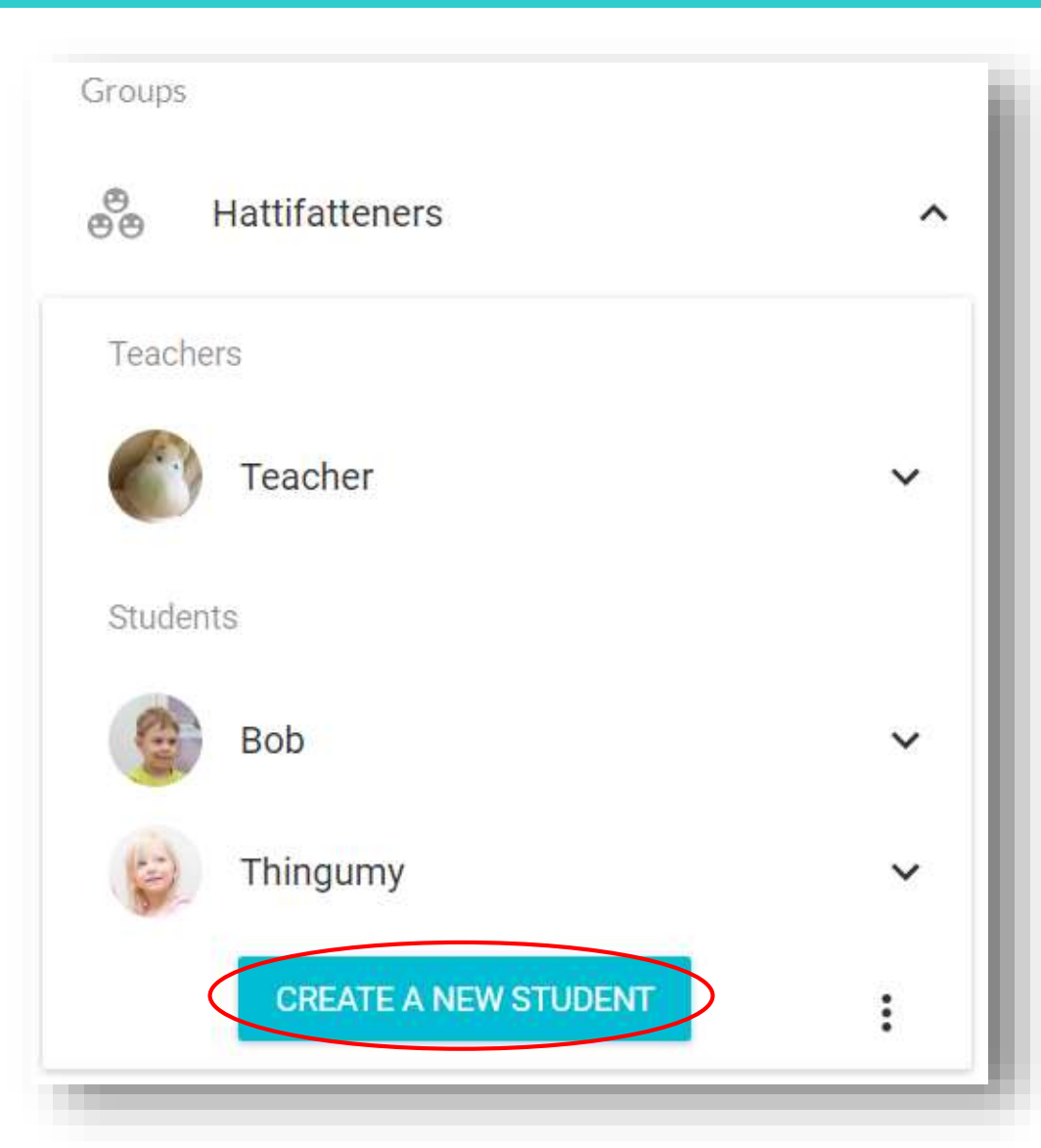

| Home | User | Statistics | Lessons | Site | Log out |
|------|------|------------|---------|------|---------|
|------|------|------------|---------|------|---------|

- Mene **Site**-sivulle kohtaan **Groups**.
- Valitse ryhmä, johon haluat luoda käyttäjän. Klikkaamalla ryhmän nimeä näet ryhmään kuuluvat käyttäjät.
- Klikkaa Create A New Student.

# KÄYTTÄJIEN LUOMINEN

| CANCEL                             |
|------------------------------------|
| Username (max 12 letters)*         |
| First Name                         |
|                                    |
| Last Name                          |
| Parent's Email                     |
| Group<br>Hattifatteners            |
| Role                               |
| student                            |
| Organization Kindergarten Sunshine |
| CREATE                             |

- Kirjoita lapsen KÄYTTÄJÄNIMI (etunimi ja sukunimen ensimmäinen kirjain) kohtaan Username. HUOM! TÄMÄ NIMI NÄKYY SOVELLUKSESSA.
- Kirjoita lapsen etunimi kohtaan **First Name**, ja sukunimi kohtaan **Last Name**.
- Kirjoita kohtaan Parent's Email lapsen vanhemman sähköpostiosoite. Tämä tarvitaan, jos vanhemmille halutaan antaa pääsy lapsen etenemisraportteihin.
- Kohtia **Group**, **Role** ja **Organization** ei muokata.
- Tämän jälkeen klikkaa **Create**. Olet nyt luonut käyttäjän.
- Luo lisää käyttäjiä klikkaamalla uudestaan Create A New Student.

# SITE RYHMIEN JA KÄYTTÄJIEN MUUTOKSET

# RYHMÄN MUOKKAAMINEN/POISTAMINEN

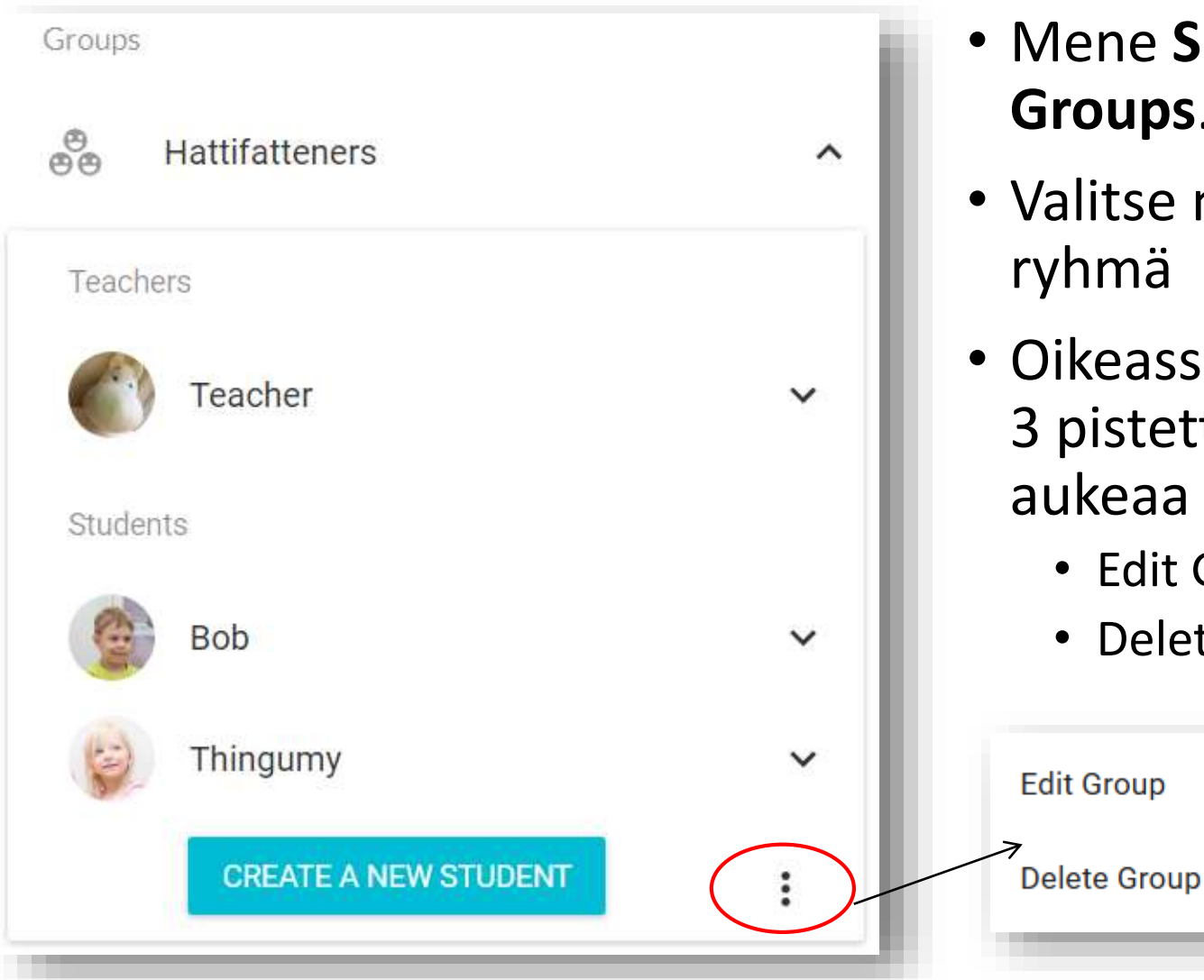

- Mene Site-sivulle kohtaan Groups.
- Valitse muokattava/poistettava ryhmä
- Oikeassa alakulmassa näkyy 3 pistettä i jota painalla aukeaa valikko:
  - Edit Group (muokkaa ryhmää)
  - Delete Group (poista ryhmä)

## RYHMÄN MUOKKAAMINEN

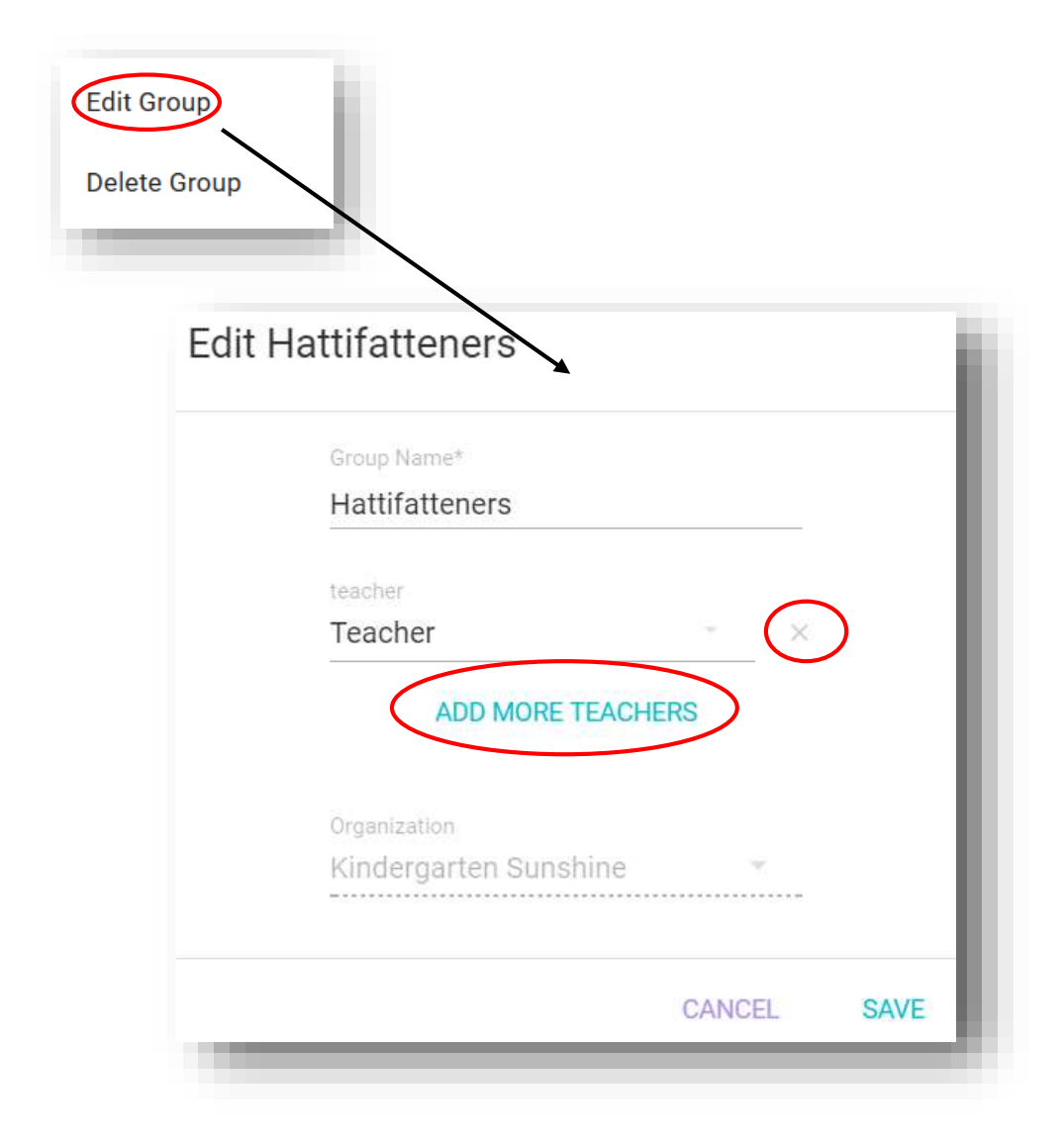

- Klikkaa 3 pistettä i ja valitse Edit group.
- Kohdasta Group Name voit muokata ryhmän nimeä.
- Lisää opettajia voit lisätä kohdasta Add more teachers.
- Opettajan voi poistaa ryhmästä nimen vieressä olevasta rastista.
- Kohdassa Organization on organisaatiosi nimi. Tätä ei pysty muuttamaan.
- Tämän jälkeen klikkaa Save.

## RYHMÄN POISTAMINEN

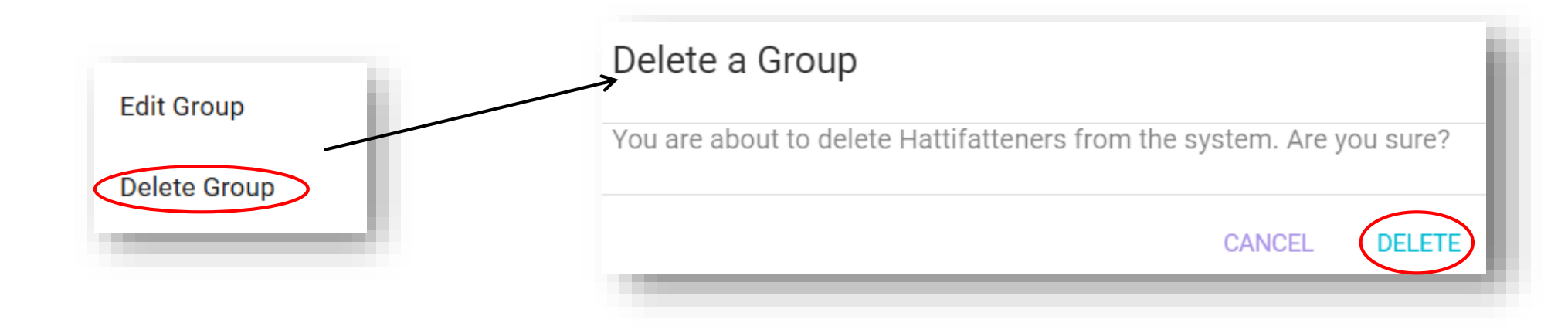

- Klikkaa 3 pistettä : ja valitse **Delete Group**.
- Ohjelma varmistaa, että haluat todella poistaa ryhmän.
- Jos olet varma, että haluat poistaa ryhmän, valitse Delete.

### **OPPILAAN MUOKKAAMINEN/POISTAMINEN**

| Thingumy     | ^                       |
|--------------|-------------------------|
| name         |                         |
| username     | Thingumy                |
| oginname     | mlsdemoparent@gmail.com |
| email        | mlsdemoparent@gmail.com |
| Organization | Kindergarten Sunshine   |
|              | :                       |
|              |                         |
|              |                         |
|              |                         |

- Mene Site-sivulle kohtaan Groups.
- Valitse ryhmä, jonka käyttäjiä haluat muokata/poistaa.
- Valitse muokattava/poistettava käyttäjä. Valinnan jälkeen näet käyttäjän tiedot nimen alla.
- Oikeassa alakulmassa näkyy
   3 pistettä jota painalla aukeaa valikko:
  - Edit User (muokkaa käyttäjää)
  - Delete User (poista käyttäjää)

Edit User

Delete User

#### **OPPILAAN MUOKKAAMINEN**

| Edit Thingumy 🔪                   |  |
|-----------------------------------|--|
| Username*                         |  |
| Thingumy                          |  |
| First Name                        |  |
| Last Name                         |  |
| email*<br>mIsdemoparent@gmail.com |  |
|                                   |  |
| organization                      |  |

- Klikkaa 3 pistettä i ja valitse Edit User.
- Kohdasta Username voit muokata oppilaan pelissä näkyvää käyttäjänimeä.
- Oppilaan etu- ja sukunimen sekä vanhemman sähköpostiosoitteen voi lisätä kohtiin First Name, Last Name ja Email.
- Kohtaa **Organization** ei pysty muuttamaan.
- Tämän jälkeen klikkaa Save.

#### **OPPILAAN POISTAMINEN**

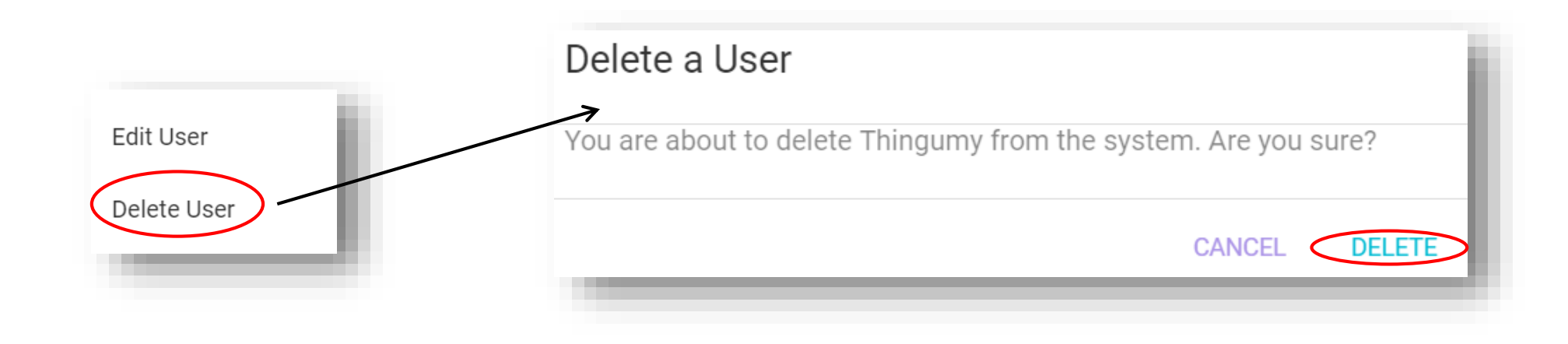

- Klikkaa 3 pistettä : ja valitse **Delete User**.
- Ohjelma varmistaa, että haluat todella poistaa oppilaan.
  - HUOM! Jos poistat oppilaan, myös oppilaan eteneminen sovelluksessa katoaa.
- Jos olet varma, että haluat poistaa oppilaan, valitse Delete.

LESSONS LEIKKITUOKIO-OHJEET

#### LEIKKITUOKIOT

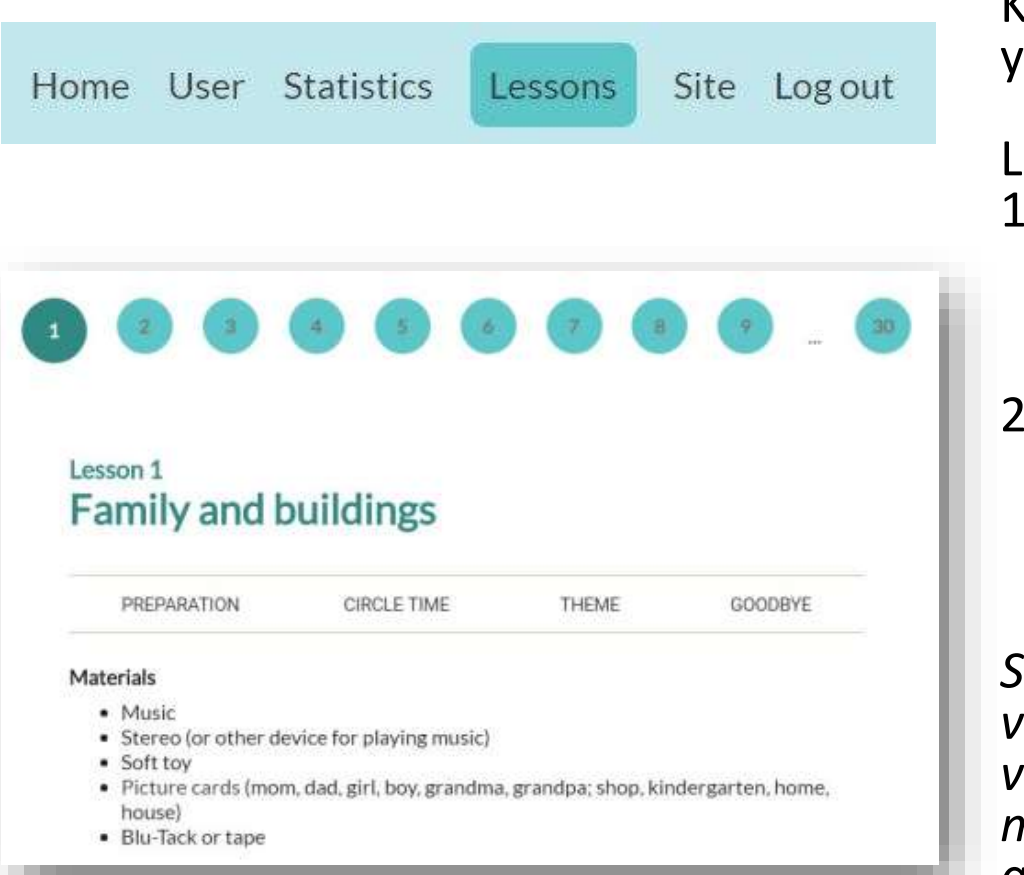

Kirjauduttuasi sisään valitse sivun ylävalikosta kohta **Lessons**.

Leikkituokioita voi vetää kahdella eri tavalla:

- Voit vetää koko leikkituokion kerran viikossa kerralla (n. 30-45min riippuen ryhmästä) siirtyen alkupiiristä teemaosioon ja lopetukseen.
- 2. Voit jakaa leikkituokion pienempiin osiin pitkin viikkoa valitsemalla leikkituokioohjeista 1-2 leikkiä, jotka leikitte lasten kanssa.

Seuraava ohjeistus seuraa ensimmäistä vaihtoehtoa. Jos leikkituokion pitää osissa, voi ohjeiden osioita käyttää esimerkkinä, milloin leikkejä voisi pitää (esimerkiksi alkupiirin leikkejä aamupiirissä tai lopetuslorun päivän lopussa), mutta sitä ei tarvitse noudattaa säntillisesti.

#### LEIKKITUOKIOT

|                                                            | 4 5 6                     |                      |                  |
|------------------------------------------------------------|---------------------------|----------------------|------------------|
|                                                            |                           |                      |                  |
| Lesson 1                                                   | uildings                  |                      |                  |
| Family and D                                               | unungs                    |                      |                  |
| PREPARATION                                                | CIRCLE TIME               | THEME                | GOODBYE          |
|                                                            |                           | 0000000-0            |                  |
| Materials                                                  |                           |                      |                  |
| Music                                                      |                           |                      |                  |
| <ul> <li>Stereo (or other det</li> <li>Soft toy</li> </ul> | vice for playing music)   |                      |                  |
| - bon toy                                                  | , dad, girl, boy, grandma | , grandpa; shop, kin | dergarten, home, |
| <ul> <li>Picture cards (mom</li> </ul>                     |                           |                      |                  |

Leikkituokiot on jaettu neljään osaan:

- 1. Preparation Sivulla on lista materiaaleista, joita leikkituokiossa tarvitaan
- 2. Circle time Sivulla on ohjeet siihen, mitä alkuringissä tehdään
- 3. Theme Sivulla käydään läpi viikoittaista teemaa ja siihen liittyviä tehtäviä
- 4. Goodbye Leikkituokion lopetus

#### PREPARATION

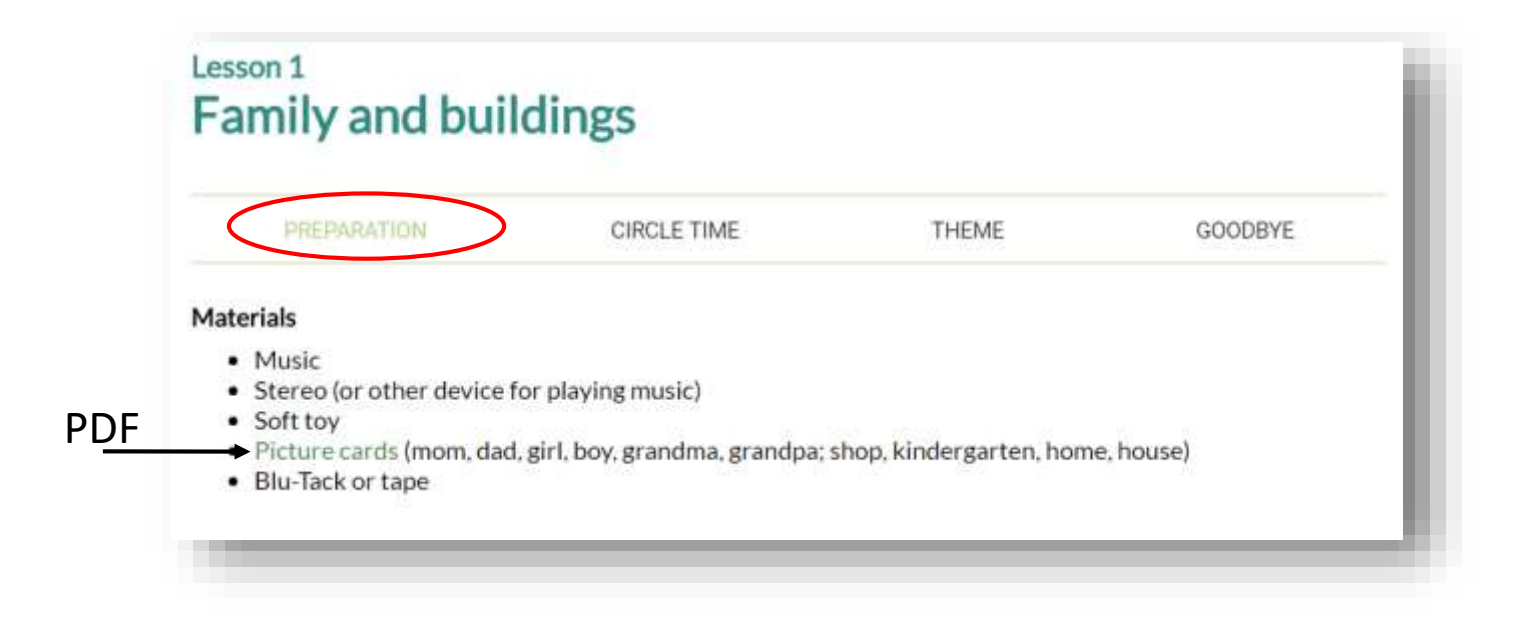

**Preparation**-sivulla on lista kaikista leikkituokiossa tarvittavista materiaaleista. Materiaalit koostuvat lähinnä päiväkodista yleisesti löytyvistä tarvikkeista. Kuvakortit ("picture cards") ja värityskuvat avautuvat PDF:ksi, josta ne voi tulostaa.

#### CIRCLE TIME

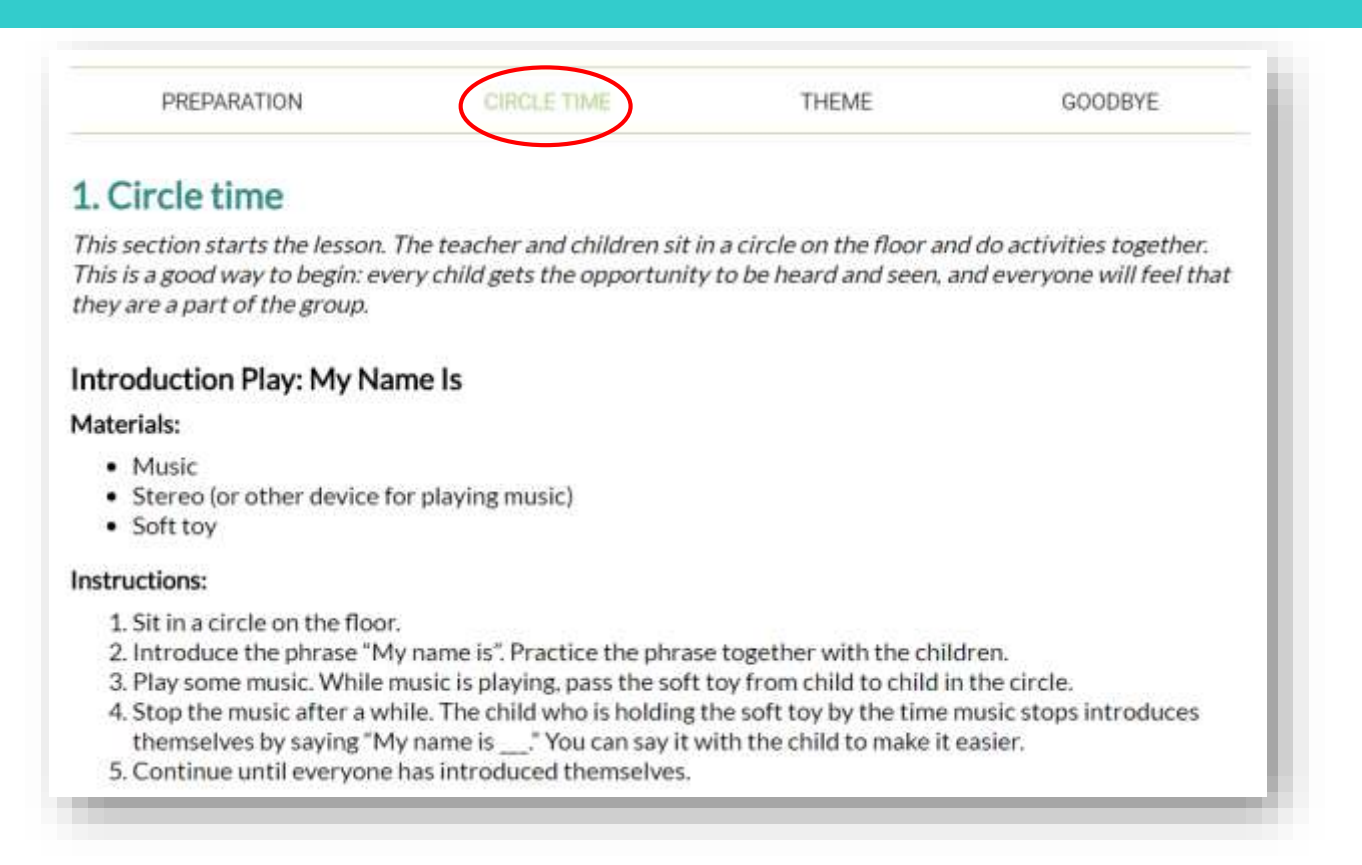

**Circle Time** -sivulla on ohjeet alkuringin aktiviteetteihin. Jokaisen aktiviteetin alussa on lista aktiviteetissä tarvittavista materiaaleista kohdassa "Materials". Kohdasta "Instructions" löydät aktiviteetin ohjeet.

#### THEME

| PREPARATION                                                                       | CIRCLE TIME                                                | THEME                                           | GOODBYE                   |
|-----------------------------------------------------------------------------------|------------------------------------------------------------|-------------------------------------------------|---------------------------|
| 2. Family and Buildir                                                             | ngs                                                        |                                                 |                           |
| In this section, you will go thro<br>carefully, and explain the rules             | ugh the theme and related<br>and activities to the childre | vocabulary in a versatile w<br>en.              | ay. Read the instructions |
| Play: Which One Is Missir                                                         | ıg?                                                        |                                                 |                           |
| Materials:                                                                        |                                                            |                                                 |                           |
| Picture cards (mom, dad,                                                          | girl, boy, grandma, grandpa                                | ).                                              |                           |
| If you don't have picture cards                                                   | you can print pictures fron                                | n the internet.                                 |                           |
| Instructions:                                                                     |                                                            |                                                 |                           |
| 1. Sit by a table or in a circle                                                  | e on the floor.                                            |                                                 |                           |
| <ol><li>Go through the picture c</li></ol>                                        | ards with the children and p                               | practice saying the words.                      |                           |
| 3. Put the picture cards on                                                       | the table/floor with the pict                              | ture side up.                                   |                           |
| <ol> <li>Ask one child to step asit</li> <li>Ask another child to take</li> </ol> | e and close their eyes.                                    | hide it behind their back                       |                           |
| 6. Say together: "You can co                                                      | ome!" The child who steppe                                 | d aside can now come back.                      | k to the group.           |
| <ol><li>Ask the child to guess wh<br/>can say the word in their</li></ol>         | ich picture card is hidden. I<br>mother tongue: repeat the | f the child doesn't know th<br>word in English. | e word in English, they   |
| 8 Play until everyone has n                                                       | articipated                                                |                                                 |                           |

**Theme**-sivulla on ohjeet viikon aiheen monipuoliseen käsittelyyn. Kuten alkuringin ohjeissa, myös teeman aktiviteettien ohjeissa on ensin listaus tarvittavista materiaaleista, ja sen jälkeen ohjeet.

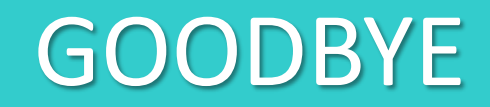

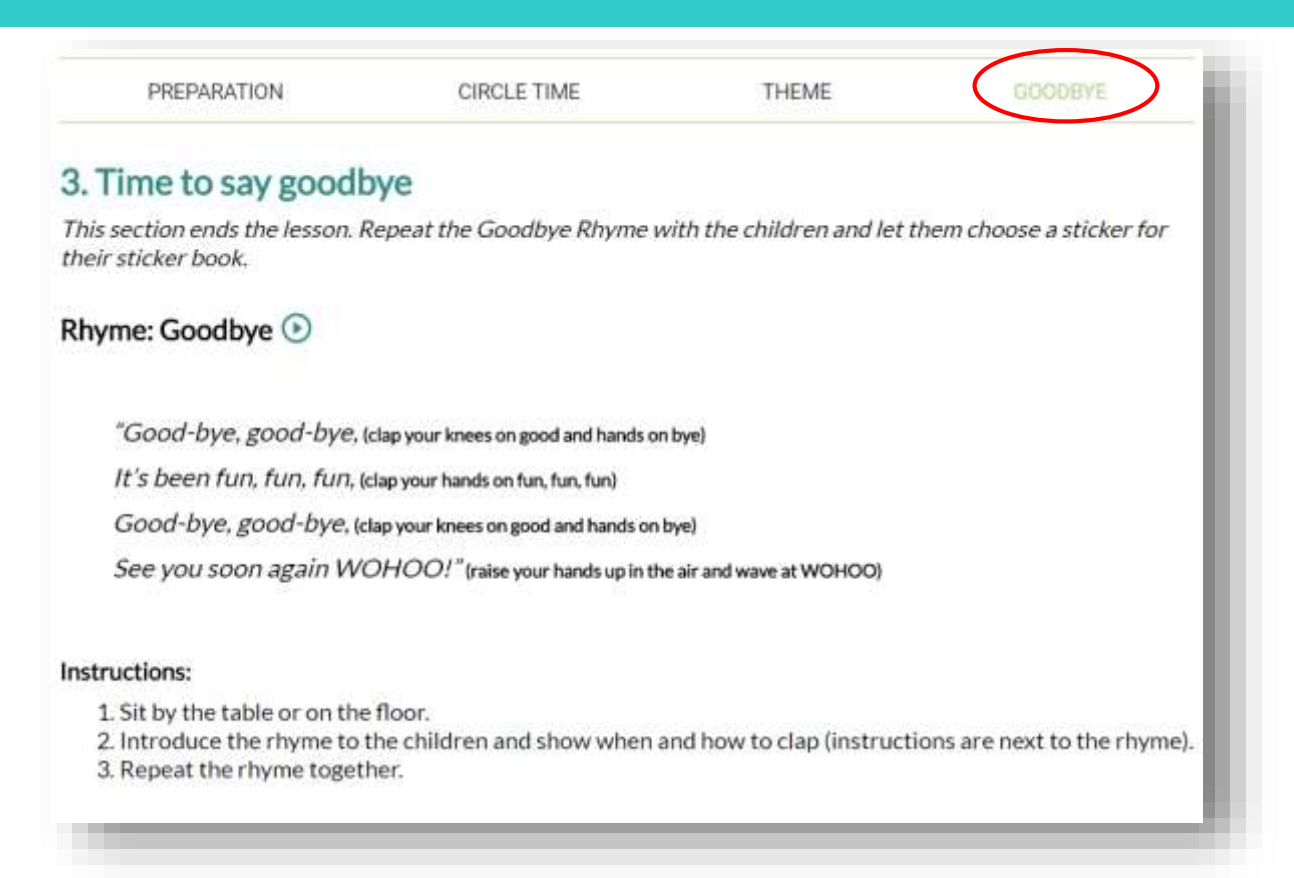

**Goodbye**-sivulla on ohjeet leikkituokion lopetukseen. Lopetus on aina sama; Goodbye-loru ja tarrakortit.

#### LEIKKITUOKIOT

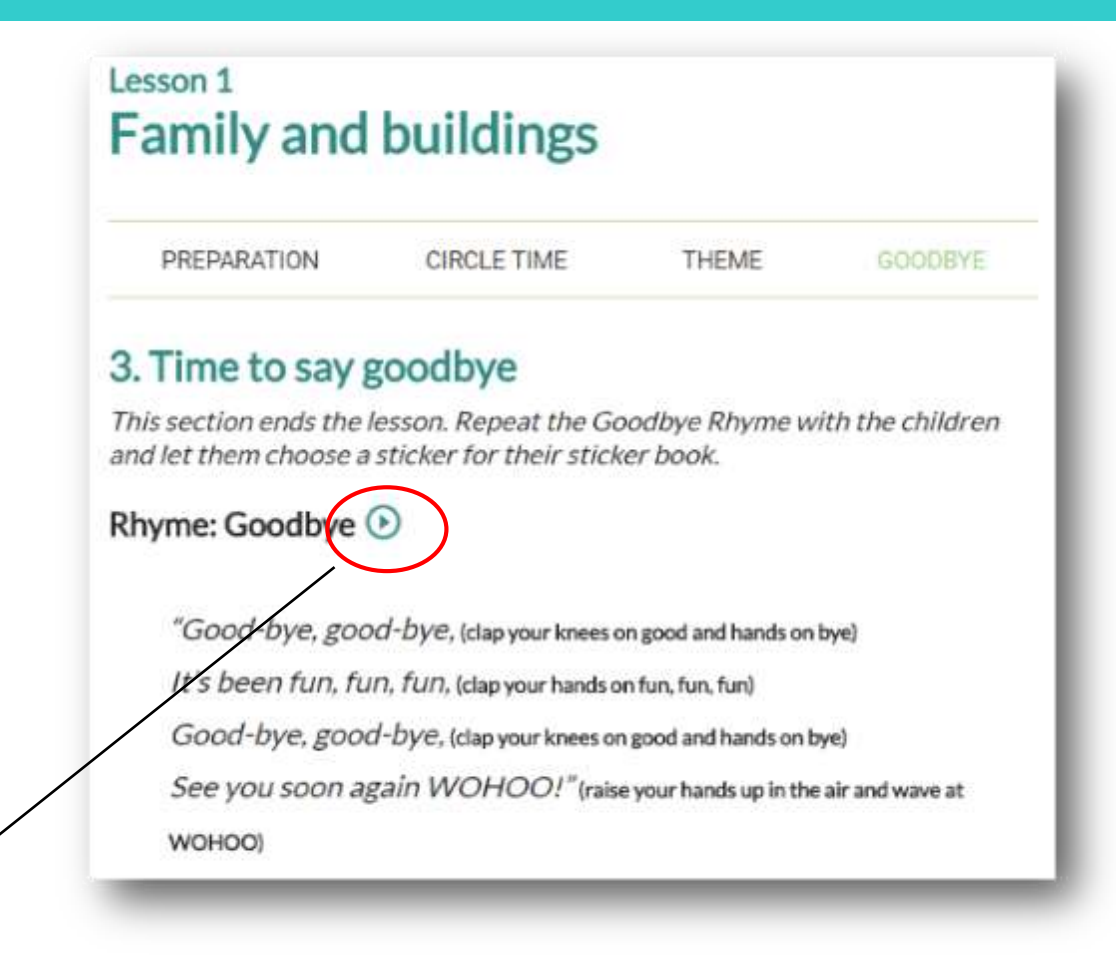

Laulut voi kuunnella painamalla Play-nappia.

Laulun voi keskeyttää Stop-napista (laulu alkaa alusta uudelleen painettaessa).

# **STATISTICS** LASTEN ETENEMISRAPORTIT

#### RAPORTIT

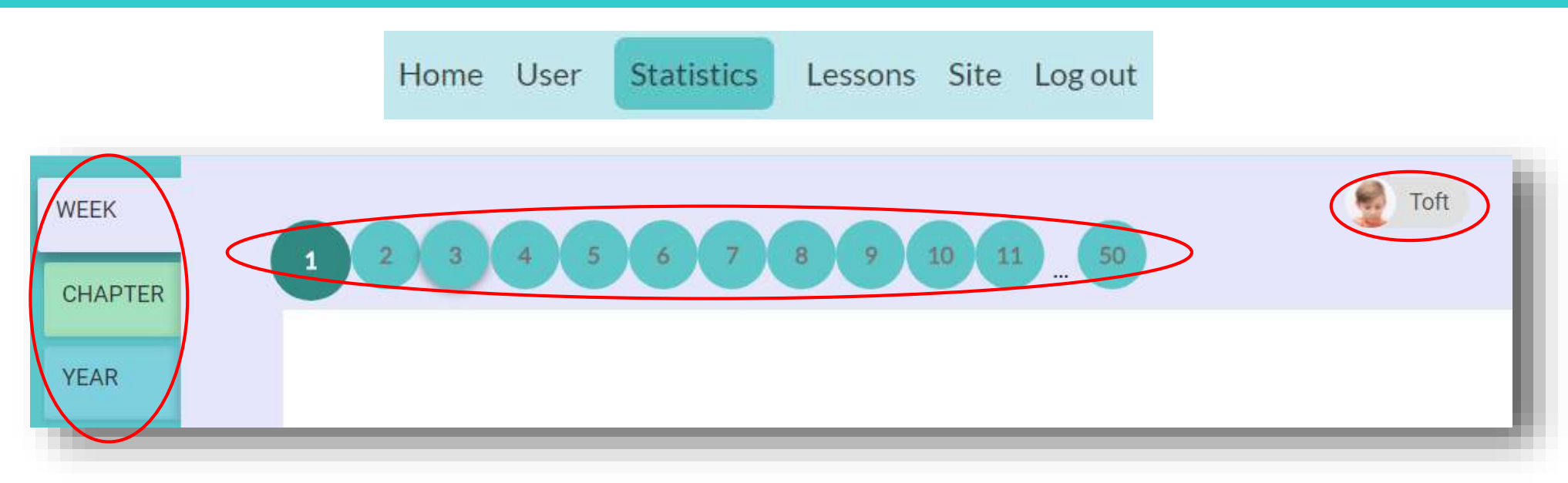

- Kirjauduttuasi sisään valitse sivun ylävalikosta kohta Statistics.
- Avautuvalla sivulla voit tarkastella raportteja lasten sovelluksen käytöstä. Sivun vasemmasta laidasta voit valita, haluatko tarkastella viikko-, kuukausi- vai vuosiraporttia. Numeroista voit valita mitä viikkoa/kuukautta/vuotta tarkastelet.
- Voit vaihtaa lasten raporttien välillä sivun oikeassa laidassa olevasta valikosta.

#### LAPSEN VALINTA

| YEAR |  |
|------|--|

Klikkaa raporttisivun oikeassa laidassa olevaa kuvaketta.

| Toft           |     |
|----------------|-----|
| Hattifatteners | ^   |
| Thingumy       | - 1 |
| Bob            | - 1 |
| e Moomins      | ^   |
| Ninny          | - 1 |
| Toft           | _   |
| dura           |     |

- Kuvakkeen alle aukeaa valikko, jossa näkyy kaikki ryhmät, joiden opettaja olet, sekä näissä ryhmissä olevat lapset.
- Valitse lapsi klikkaamalla tämän nimeä.

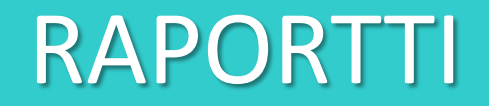

| E Thingumy     |        |         | _ |
|----------------|--------|---------|---|
| Week 1 - Fam   | illy   |         |   |
| USED TIME: 0:3 | 99:03  |         | _ |
| NEW WORDS      | >      |         |   |
| boy            | family | hello   |   |
| grandpa        | my     | girl    |   |
| mom            | aaa    | grandma |   |
| boys           | girls  | name    |   |
|                |        |         | _ |

 Raportissa näkyy ensin, mistä viikosta/kuukaudesta/vuodesta on kyse ja kuinka paljon aikaa lapsi on käyttänyt sovelluksessa kyseisellä aikavälillä. Viikkonäkymässä näkyy myös viikon aikana käsitellyt uudet sanat.

#### RAPORTTI

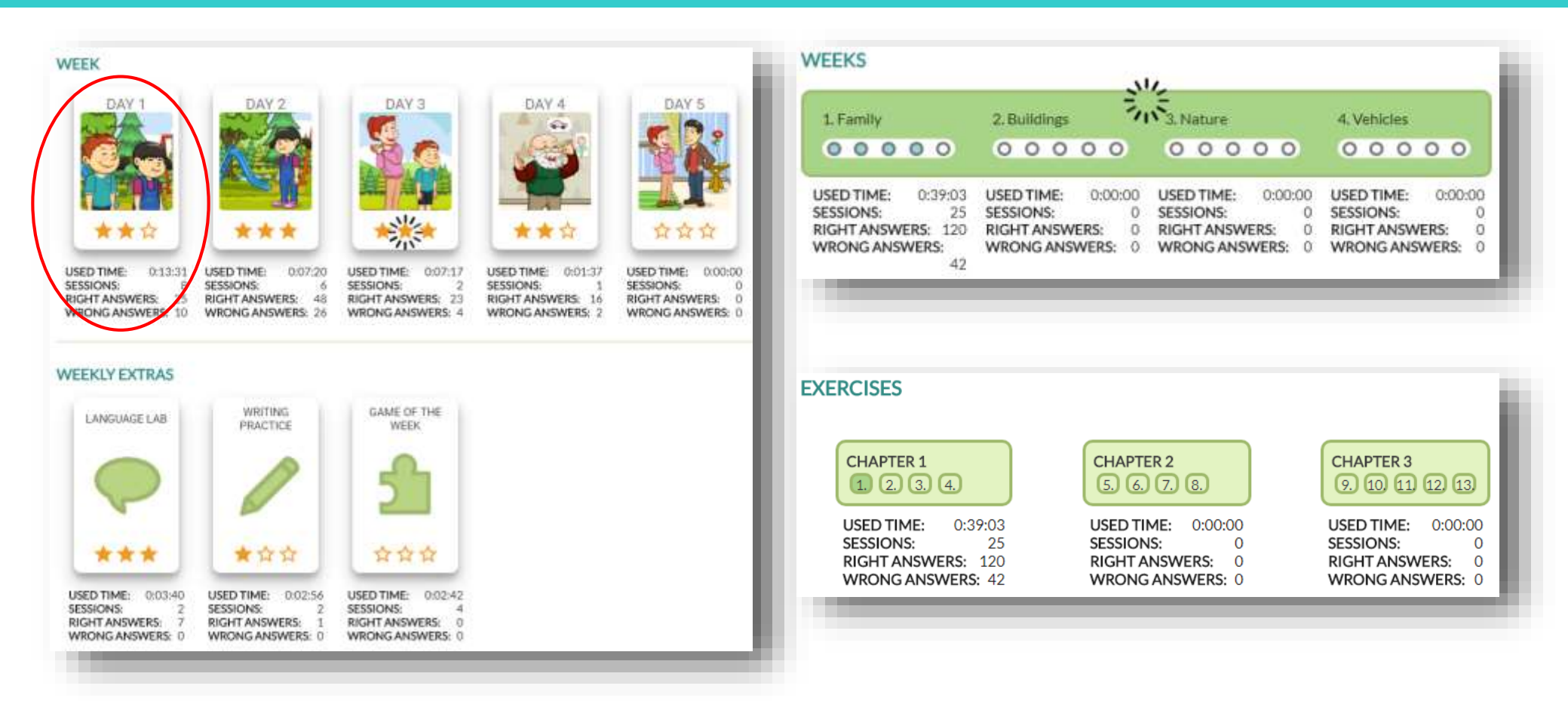

 Seuraavaksi viikkonäkymässä näkyy tietoja jokaisesta viikon harjoituksesta. Kuukausinäkymässä näkyy tietoja jokaisesta viikosta, ja vuosinäkymässä jokaisesta kuukaudesta.

# TOOLS UNOHTUNUT SALASANA

#### **UNOHTUNEEN SALASANAN VAIHTAMINEN**

| KOORAIN       Image: Comparison of the state of the state of the stat | • | Mene osoitte<br><u>https://tools</u><br>Valitse <b>Forgo</b><br>Syötä sähköp<br>Klikkaa <b>Get a</b> |
|----------------------------------------------------------------------------------------------------|---|----------------------------------------------------------------------------------------------------|
| Password LOG IN FORGOT PASSWORD                                                                                                    |   | Get a new passwor<br>email<br>email<br>GET A NEW                                                     |

- eeseen .moominls.com
- ot password.
- postiosoitteesi.
- a new password.

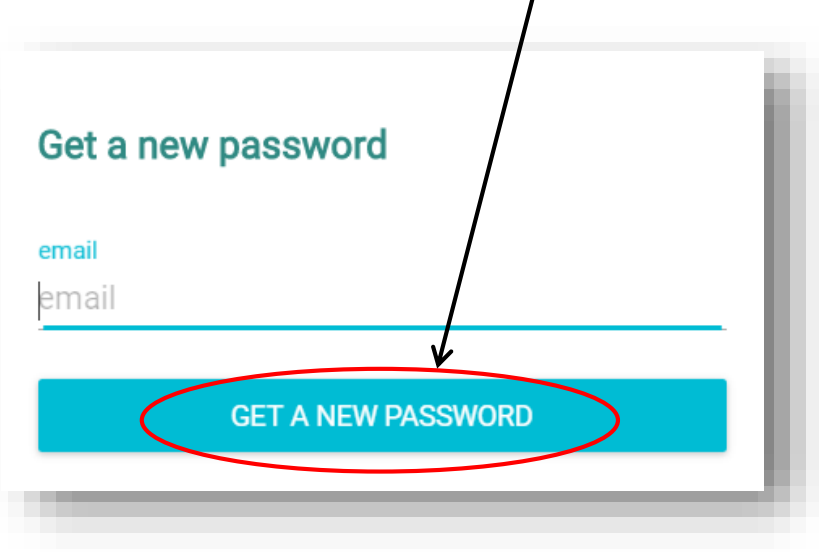

#### **UNOHTUNEEN SALASANAN VAIHTAMINEN**

 Odota, kunnes näet sivulla alla olevan viestin.
 Viestin saamisessa voi kestää hetki – olethan kärsivällinen.

#### Password reset initiated

Your reset password has been sent. It should arrive immediately.

In rare occasions the delivery may take a couple of minutes and sometimes the mailbox decides to put it into spam-folder.

Please, check your mail! Happy learning!

### UNOHTUNEEN SALASANAN VAIHTAMINEN

#### Dear Sir or Madam,

You have requested a new password to the Moomin Language School service. Create a new password by opening the following link. If you have not requested a new password, you can ignore this message. Your login name is: **mls-testiope** 

nttps://tools.moominls.com/setpassword?token=e964fc00-8712-11e7-8b43-c345b8019d5c

Kind Regards, Moomin Language School powered by Playvation Ltd.

This is an automatic message. Do not reply to this email. If you have any inquiries, please contact us at <u>info@moominls.com</u>

| Welcome! Please choose a password |              |  |
|-----------------------------------|--------------|--|
| password                          |              |  |
| re-enter pa                       | assword      |  |
|                                   | SET PASSWORD |  |

- Mene omaan sähköpostiisi ja avaa viesti.
  - Lähetäjä: Noreply
  - Otsikko: Create a new MoominLS password
- Jos viestiä ei näy, tarkista roskaposti.
- Klikkaa viestissä näkyvää linkkiä, kirjoita salasana kaksi kertaa ja valitse Set password.

# **AOOMIN** LANGUAGE SCHOOL

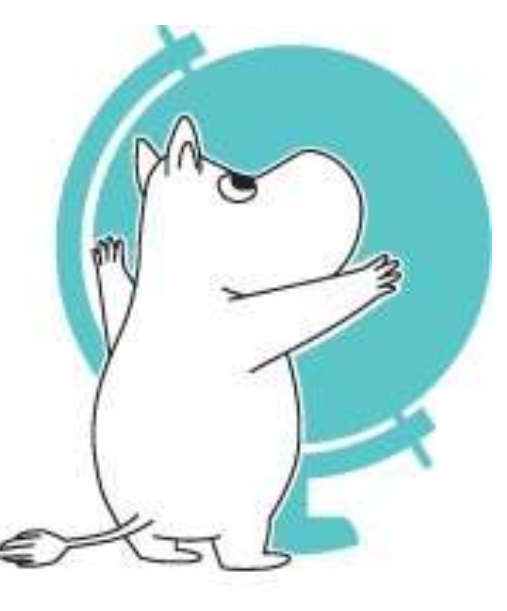

© Moomin Characters™